## Volby na FHS – jak na to

- 1. Otevřete na internetu <u>https://volby.is.cuni.cz</u>
- 2. Přihlaste se svým číslem a heslem jako do SIS Zobrazí se seznam otevřených hlasování (studujícím hlasování do studentské kurie AS UK a studentské kurie AS FHS UK; akademickým pracovníkům hlasování do učitelské kurie AS UK a učitelské kurie AS FHS UK):

| 💿 Seznam hlasování - SimplifyWork 🗙 | + • • •                                                                                     | ×     |
|-------------------------------------|---------------------------------------------------------------------------------------------|-------|
| ← → C ☆ 🔒 volby.is.cu               | ni.cz/simplifyworks/poll/polls 🔗 🗹 🕐 🏚 🔮                                                    | ) E   |
| Aplikace 📕 FHS 📕 Tisk 📕             | Ostatní 🔜 chmu 🌴 Moodle UK1 📓 Sup 📴 SIS 🔢 TEST 🏘 FIO 🛟 F 🔢 Hello 📚 DeepL Translate 🗐 Seznam | četby |
|                                     | 🖿 💄 45296404 (VANĚK Jan                                                                     | 1)    |
| 🔒 🔪 Hlasování 🔷 Seznai              | m hlasování >                                                                               |       |
| El. podpisová kniha                 | T Filtr                                                                                     | t≣    |
| Záznamy                             |                                                                                             |       |
| 🖍 Zkouška podpisu                   | Aktuální Naplánované Dokončené                                                              |       |
| OOD                                 | Volby na FHS UK 2021 návod 18.11.2021 0:00 18.11.2021 15:00 10                              |       |
| Rozcestník                          | Nalezen 1 záznam.                                                                           |       |
| Záznamy                             |                                                                                             |       |
| 🔒 Hlasování                         |                                                                                             |       |
| Seznam hlasování                    |                                                                                             |       |

V seznamu budou všechny probíhající volby, ve kterých máte právo hlasovat. Podle čtverečku na pravé straně poznáte, zda jste již v těchto volbách hlasovali.

**3.** Nyní klikněte na volby, ve kterých chcete hlasovat Zobrazí se seznam kandidátů:

| 🐵 Hlasování - SimplifyWorks UK-VR 🔉                                 | × + • • • • • ×                                                                                       |
|---------------------------------------------------------------------|----------------------------------------------------------------------------------------------------|
| $\leftrightarrow$ $\rightarrow$ C $\triangle$ $\bullet$ volby.is.co | uni.cz/simplifyworks/poll/polls/114908850/base-info 🎓 🗸 🕐 🏚 🚦                                         |
| Aplikace 📙 FHS 📃 Tisk                                               | 📙 Ostatní 🔜 chmu 🏫 Moodle UK1 🌠 Sup 😼 SIS த TEST 🏘 FIO 🛟 F 🔃 Hello ᡇ Deepl Translate 🛛 🗄 Seznam četby |
| 9                                                                   | La 45296404 (VANĚK Jan)                                                                               |
| 🔒 🔪 Hlasování 🔷 Sezna                                               | am hlasování 📏 Hlasování 📏                                                                            |
| 😱 El. podpisová kniha                                               | Ukončit hlasování 🚦 1 z                                                                               |
| Záznamy                                                             | Hlasování Hlasující 🕅                                                                                 |
| 🖍 Zkouška podpisu                                                   | Volby na FHS UK 2021 návod                                                                            |
| OOD                                                                 | Anonymní hlasování probíhá v termínu 18.11.2021 0:00 - 18.11.2021 15:00.                              |
| Rozcestník                                                          | Hlasování právě probíhá                                                                               |
| Záznamy                                                             | Název Popis hlasování                                                                                 |
| 📻 Hlasování                                                         | Volby na FHS UK - návod Zde označte maximálně určený počet kandidátů                                  |
| Seznam hlasování                                                    |                                                                                                    |
|                                                                     | Po odeslání je nutné ještě potvrdit vaši volbu                                                        |
|                                                                     | Počet možností, které je nutno vybrat: 1 - 4.<br>Vybráno (2): [2 Josef Druhý] [3 Josef Třelí]         |
|                                                                     | 1 Josef První                                                                                         |
|                                                                     | 🗹 2 Josef Druhý                                                                                       |
|                                                                     | 🗹 3 Josef Třetí                                                                                       |
|                                                                     | 4 Josef Čtvrtý                                                                                        |
|                                                                     | 5 Josef Pátý                                                                                          |
|                                                                     | V Hlasovat 🖞 Zdržím se                                                                                |
| 🕻 Schovat menu                                                      |                                                                                                    |

- 4. **Zaškrtněte kandidáty, které chcete volit.** Pokud jich zaškrtnete více, než je povoleno, nelze volbu odeslat.
- 5. Nyní stiskněte tlačítko Hlasovat. Pokud se chcete zdržet hlasování, stiskněte tlačítko Zdržím se.

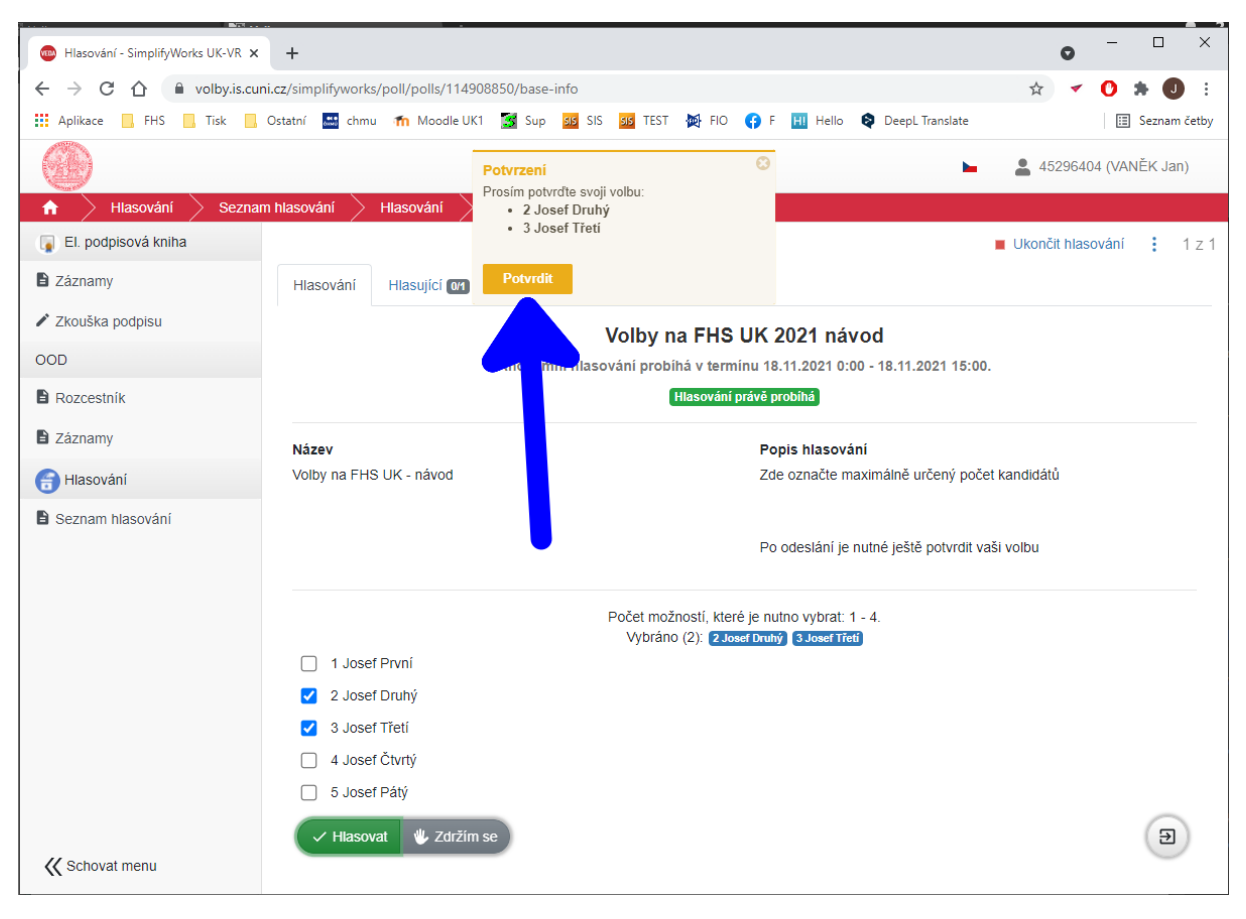

Vaši volbu je třeba ještě potvrdit:

## 6. Stiskněte tlačítko Potvrdit.

Potvrzením se váš hlas stane platným:

| Cimelife Marche LIK VD |                                                                                    |     | _     | -        |          | ×    |
|------------------------|------------------------------------------------------------------------------------|-----|-------|----------|----------|------|
|                        |                                                                                    |     |       | <u> </u> |          |      |
|                        |                                                                                    | ¥   | *     |          |          | :    |
| Aplikace H5 IIsk       | Ustatni 🔛 chmu 🎢 Moodle UKI 🔝 Sup 🚧 SIS 🏭 IESI 🙊 FIU 🛟 F 🛄 Hello 🗞 DeepL iransiate |     |       |          | Seznam c | etby |
|                        |                                                                                    | 452 | 96404 | 4 (VAN   | ĚK Jan)  |      |
| 🔒 🔪 Hlasování 🔷 Detail | $\rangle$                                                                          |     |       |          |          |      |
| 😱 El. podpisová kniha  |                                                                                    |     |       |          |          |      |
| Záznamy                |                                                                                    |     |       |          |          |      |
| 🖍 Zkouška podpisu      |                                                                                    |     |       |          |          |      |
| OOD                    |                                                                                    |     |       |          |          |      |
| Rozcestník             |                                                                                    |     |       |          |          |      |
| Záznamy                |                                                                                    |     |       |          |          |      |
| 📻 Hlasování            | Váš hlas byl započítán                                                             |     |       |          |          |      |
| Seznam hlasování       | vao mao syr zapoonam.                                                              |     |       |          |          |      |
|                        | $C_{1}$                                                                            |     |       |          |          |      |
|                        |                                                                                    |     |       |          |          |      |
|                        | $\sim$                                                                             |     |       |          |          |      |
|                        | Děkujeme                                                                           |     |       |          |          |      |
|                        | Berdjeme.                                                                          |     |       |          |          |      |
|                        |                                                                                    |     |       |          |          |      |
|                        |                                                                                    |     |       |          |          |      |
|                        |                                                                                    |     |       |          |          |      |
|                        |                                                                                    |     |       |          | Ð        |      |
| 🛠 Schovat menu         |                                                                                    |     |       |          | $\sim$   |      |

Tím je hlasování ukončeno.

## 7. Můžete pokračovat volbami do druhého senátu (viz bod 3).

Opakovat volbu není možné. Po ukončení voleb se můžete podívat na výsledky hlasování pod záložkou **Dokončené** – upozorňujeme, že jde o předběžné výsledky, které musí potvrdit volební komise:

| 🐵 Seznam hlasování - SimplifyWork 🗙                                                                                                    | + • • · · · ×                                                                                     |  |  |  |
|----------------------------------------------------------------------------------------------------|---------------------------------------------------------------------------------------------------|--|--|--|
| $\leftarrow \rightarrow$ C $\triangle$ $\land$ volby.is.cuni.cz/simplifyworks/poll/polls $\Rightarrow$ $\bigcirc$ $\Rightarrow$ $\bigcirc$ $\Rightarrow$ $\bigcirc$ $\Rightarrow$ $\bigcirc$ |                                                                                                   |  |  |  |
| Aplikace 📕 FHS 📕 Tisk 📕                                                                                                    | Ostatní 🔜 chmu 🏫 Moodle UK1 🥳 Sup 超 SIS 🕺 TEST 🙀 FIO 🛟 F 🔢 Hello 😝 DeepL Translate 🔠 Seznam četby |  |  |  |
| 🙆 🕨 🛓 45296404 (VANĚK Jan)                                                                                                    |                                                                                                   |  |  |  |
| 🔒 🔪 Hlasování 🔷 Seznar                                                                                                    | n hlasování >                                                                                     |  |  |  |
| 😱 El. podpisová kniha                                                                                                    |                                                                                                   |  |  |  |
| Záznamy                                                                                                    |                                                                                                   |  |  |  |
| 🖋 Zkouška podpisu                                                                                                    | Aktuální Naplánované Dokončené                                                                    |  |  |  |
| OOD                                                                                                    | Volby na FHS UK 2021 návod 18.11.2021 0:00 🧒 18.11.2021 15:00                                     |  |  |  |
| B Rozcestník                                                                                                    | Nalezen 1 záznam.                                                                                 |  |  |  |
| Záznamy                                                                                                    |                                                                                                   |  |  |  |
| 🗃 Hlasování                                                                                                    |                                                                                                   |  |  |  |
| Seznam hlasování                                                                                                    |                                                                                                   |  |  |  |

Případné technické problémy hlaste prosím na oit@fhs.cuni.cz.